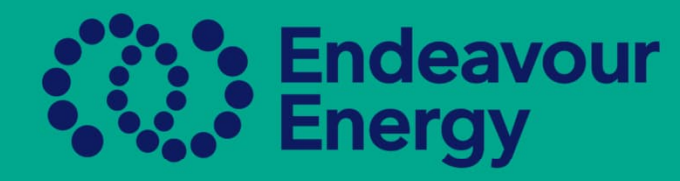

# A Guide - How to Find your Authorised Person's Certificate as a Sole Trader

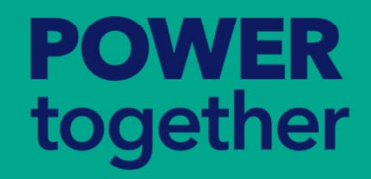

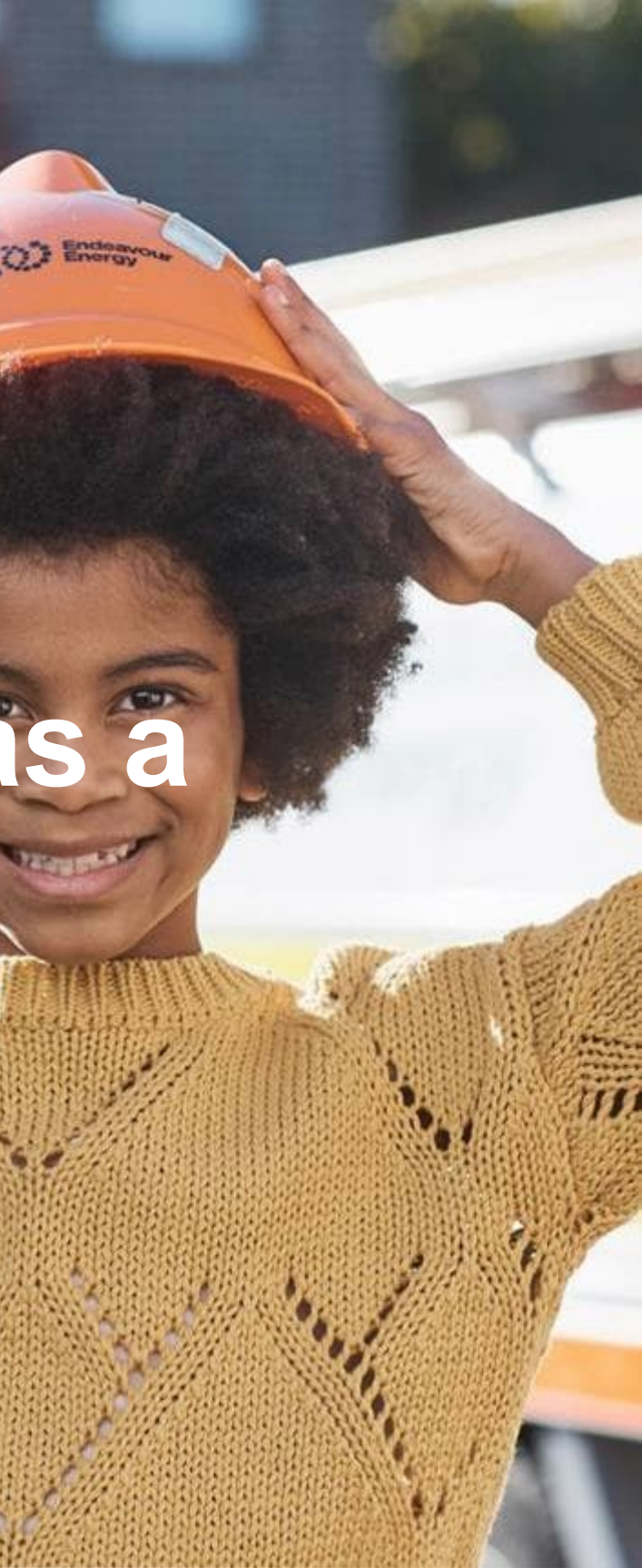

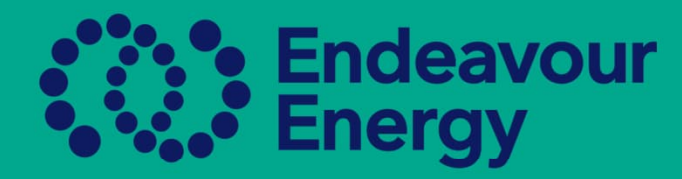

## To find an authorised person's certificate, this can be found either in the **ASP/AUP or Authorisations Report Page**

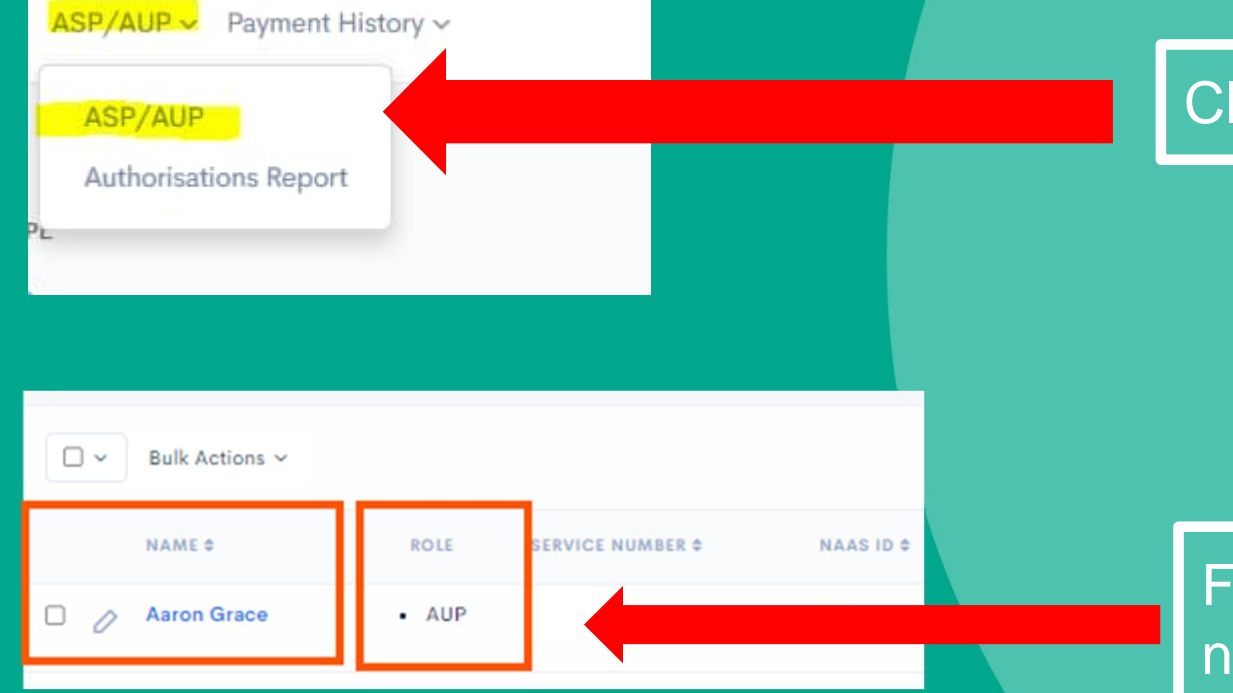

Click On ASP/AUP or Authorisations Report tab

Find the AUP record and click on the person's name. If you are a Sole Trader then you might see your name twice, please select the AUP Record

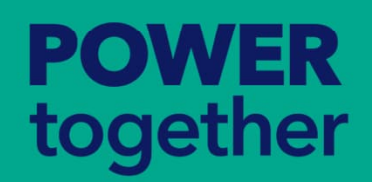

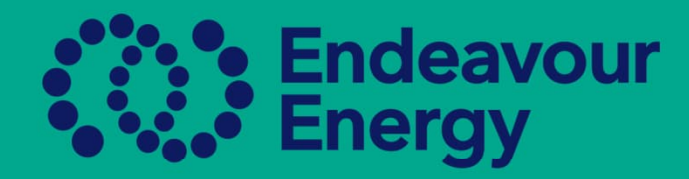

### How to view the Certificate once in the Profile

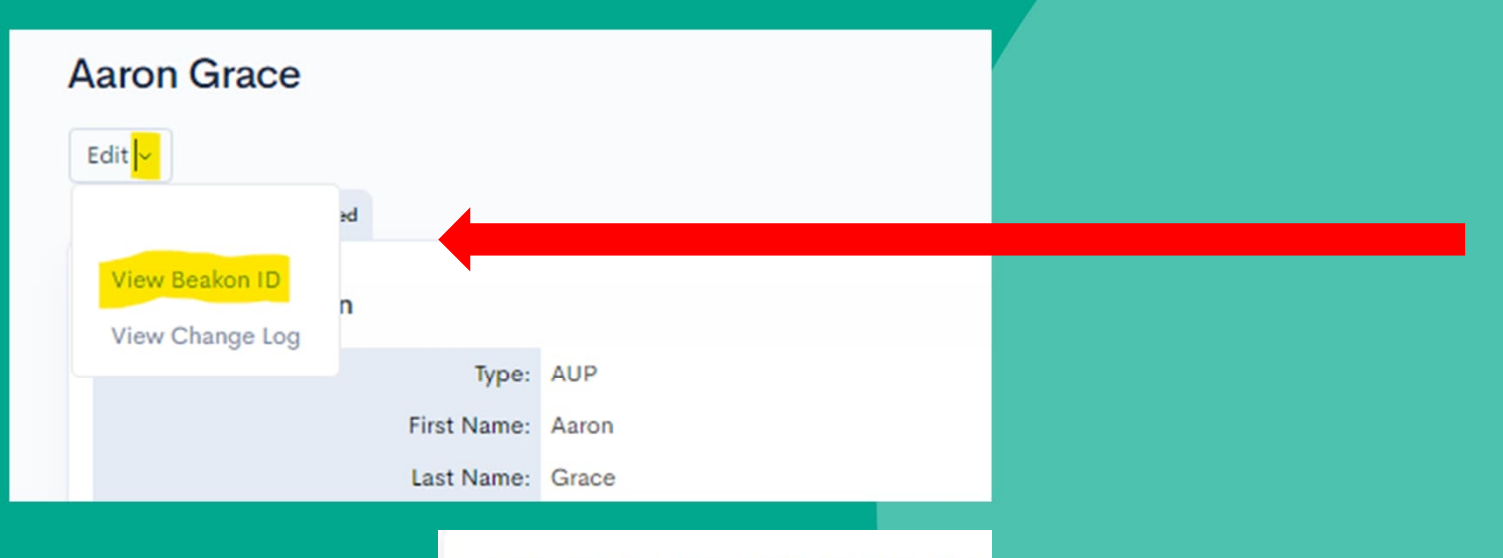

### NAAS ID: 223050

Cameron Good Yellow Electrical Pty Ltd

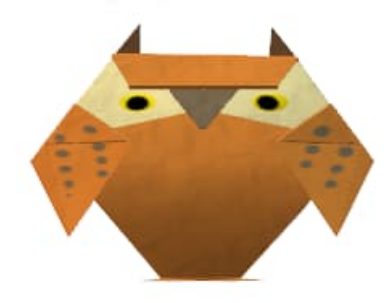

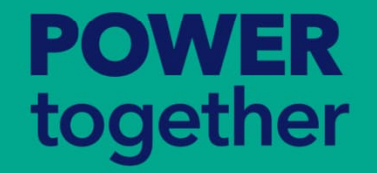

**Yellow Electrical Pty Ltd** 

Once in the AUP profile, next to the Edit, there is a very small dropdown arrow, click on the arrow and then select View **Beakon ID** 

To view Certificate, click on Company name under photo, this will open the certificate

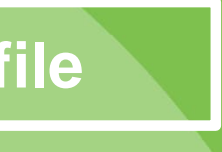

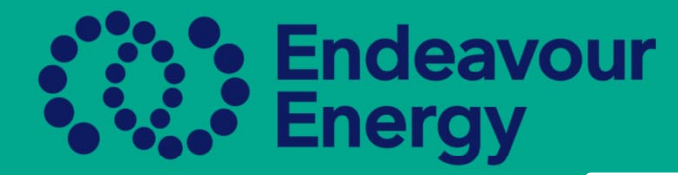

# Once certificate is open you can download, print, bookmark or save the certificate to your device

### **Network Access Digital Certificate**

Certificate is not valid if the photo is not visible. Please contact Authorisations if there is no photo.

Name: David Hunter NASS ID: 256359015 Company: - Yellow Electrical Pty Ltd Date Issued: 19/03/2024

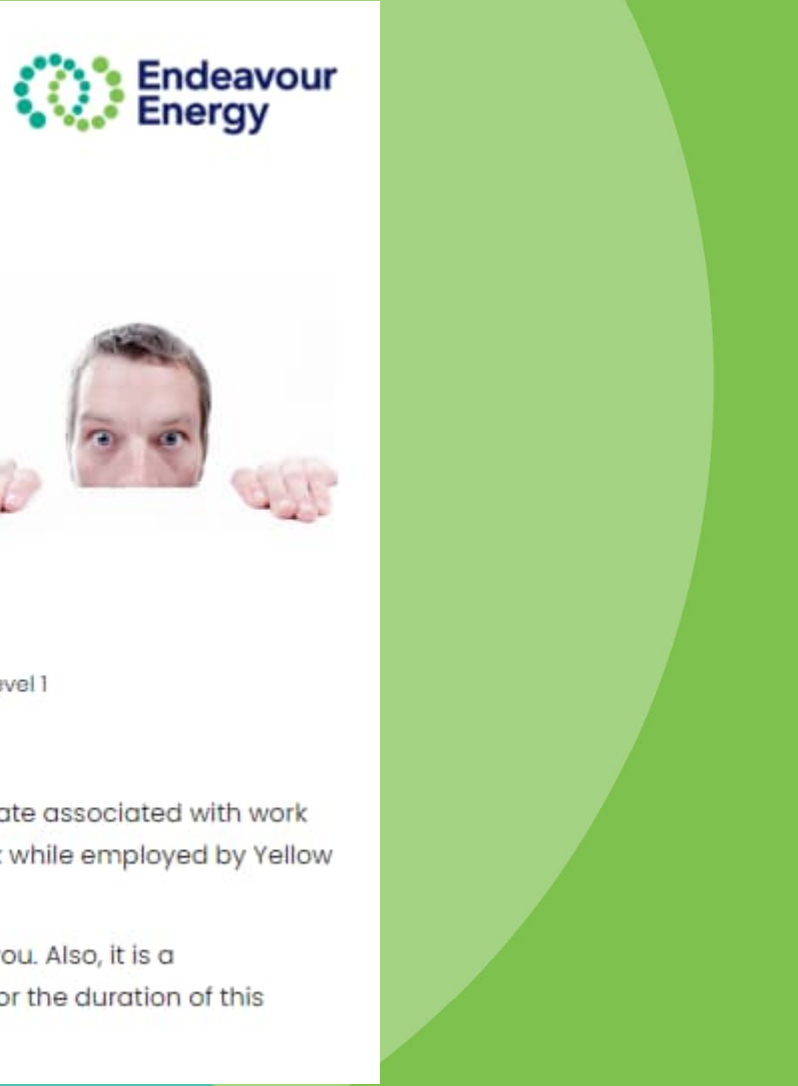

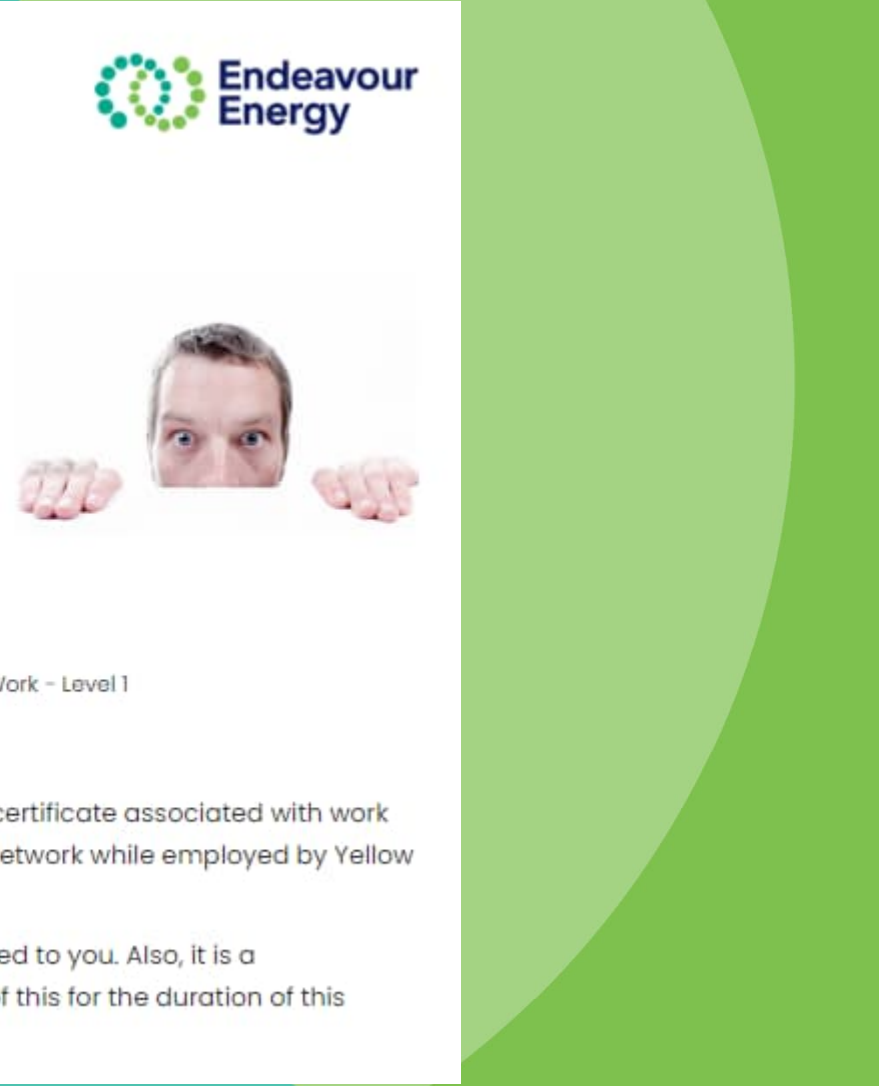

### Authorised Functions The holder of this card may perform the following functions:

Compliant - Carry out Non-Electrical Work - Ground Work - Level 1 Non-Compliant - Construct & Maintain Distribution Substation Equipment & Connection Work - Level 1

David Hunter - is authorised to carry out the functions listed on this digital certificate associated with work under the Electrical Safety Rules on or near the Endeavour Energy Electricity network while employed by Yellow Electrical Pty Ltd.

This letter should be kept in a safe place as a record of the authorisation issued to you. Also, it is a requirement to notify Endeavour Energy of any change(s) to the particulars of this for the duration of this authorisation.

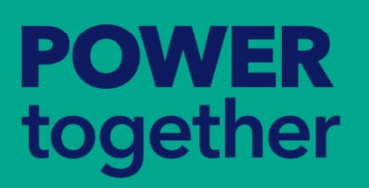

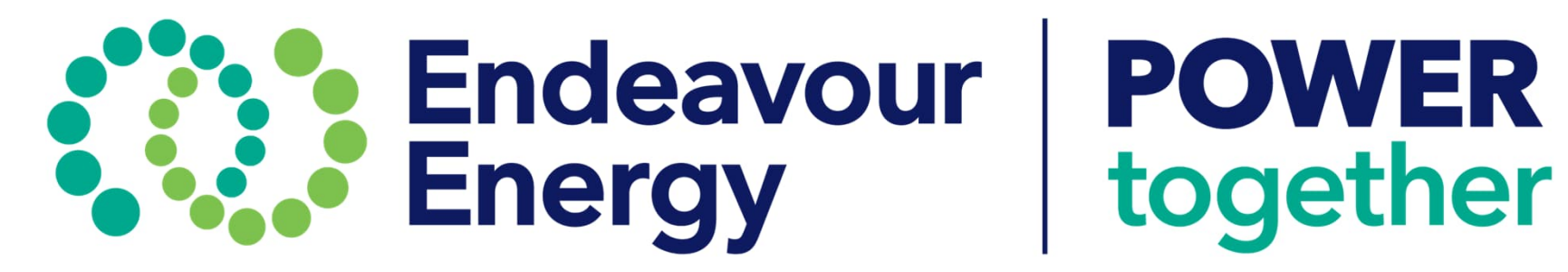